# View receipt details

Fluorine

Receipts give you details about the data you are sharing to/subscribing from, including:

- share type (bulk or dynamic) under Name
- data encryption method under attributes (Unencrypted: cipher=0, TripleDES: cipher=1, AES-128: cipher=2, Base64 Encoding Only: cipher=3, AES-256: cipher=4)
- Source Table and Source Record
- Shared Queue (for outbound message receipts)
- receipt delivery status

### **Prerequisites**

1 First, you will need to follow the steps to get started with Replicator.

#### Procedure

To view the details contained within a receipt, follow these steps:

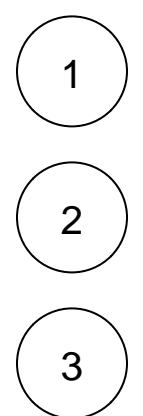

In the ServiceNow instance you are sharing from, navigate to Perspectium > Replicator > Receipts.

Type **Receipts** in the upper left-hand corner navigation window. A list of receipts for the records you have shared out will appear. Receipt statuses will be displayed in the column farthest to the right.

You can either click into the receipt record or hover over the blocked URL icon next to the receipt record to view information about the receipt, including its delivery status at the bottom of the form.

| Service Management |                                   |                   |                                                                    |                                                    |                                         |
|--------------------|-----------------------------------|-------------------|--------------------------------------------------------------------|----------------------------------------------------|-----------------------------------------|
| 9                  | 'Filter navigator                 | <                 |                                                                    |                                                    | 1 Upt                                   |
|                    |                                   | Number            | RECP0001571                                                        | Key                                                | dev53394                                |
| 仚                  | Home                              | Торіс             | replicator                                                         | Name                                               | receipt.ack                             |
| <b>(</b> )         | Perspectium - Properties          | Туре              | servicenow                                                         | Source                                             | dev53394                                |
| <b>(</b> )         | Perspectium - Properties          | Value             |                                                                    |                                                    |                                         |
| <b>(</b> )         | Perspectium - Dynamic Share       |                   |                                                                    |                                                    |                                         |
| *                  | PSP Properties                    | attributes        | cipher=1,set_id=57cd20454f2f2300aa94f31173<br>2300aa94f3117310c7b7 | 110c775,psp_flag=first,RecordId=296bfaea4fe32300aa | a94f3117310c7ec,sharedQueue=302d28054f2 |
| *                  | Receipts                          |                   |                                                                    |                                                    |                                         |
| <b>(</b> )         | System Definition - Scripts - Bac | Source Table      | Incident [incident]                                                |                                                    |                                         |
| =                  | Perspectium - All Scheduled Jobs  | Source Record     | Incident: INC0010291                                               |                                                    |                                         |
| *                  | Scheduled Script Execution - Pe   | Share Table       | Dynamic Share                                                      |                                                    |                                         |
| =                  | Perspectium - Outbound            | Share Record      | Replicator Configuration:                                          |                                                    |                                         |
|                    |                                   | Delivery Status   | Success                                                            |                                                    |                                         |
|                    |                                   | Update Delete     |                                                                    |                                                    |                                         |
|                    |                                   | Related Links     |                                                                    |                                                    |                                         |
|                    |                                   | Resend Message(s) |                                                                    |                                                    |                                         |

### Similar topics

- Turn off receipts for a share
  Delete receipts manually
  Get receipts in batches
  View receipt details

## **Contact Perspectium Support**

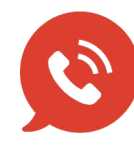

US: 1 888 620 8880 UK: 44 208 068 5953 support@perspectium.com